ISTRUZIONI PER IL COORDINATORE PER REINOLTRARE LA MAIL DI PARTECIPAZIONE AI GENITORI

COMPLETARE LA REGISTRAZIONE PER I GENITORI

COME UTILIZZARE E SCARICARE TEAM

COME IL GENITORE PARTECIPA AL CONSIGLIO DI CLASSE